## **Smoking Cessation Course**

Follow these instructions to enroll in the Smoking Cessastion online course

- 1. Visit medmutual.com
- 2. Log in as Member, then Register New Account
- Hover over the Healthy Living tab and choose Wellness Portal
- **4.** Check the box under Terms, acknowledging you agree
- 5. Click on, Access Your Health Suite
- 6. Click on Courses

Seach "Nicotine" and click the

7. course, Qutting Tobacco and Nicotine (LivingFree)

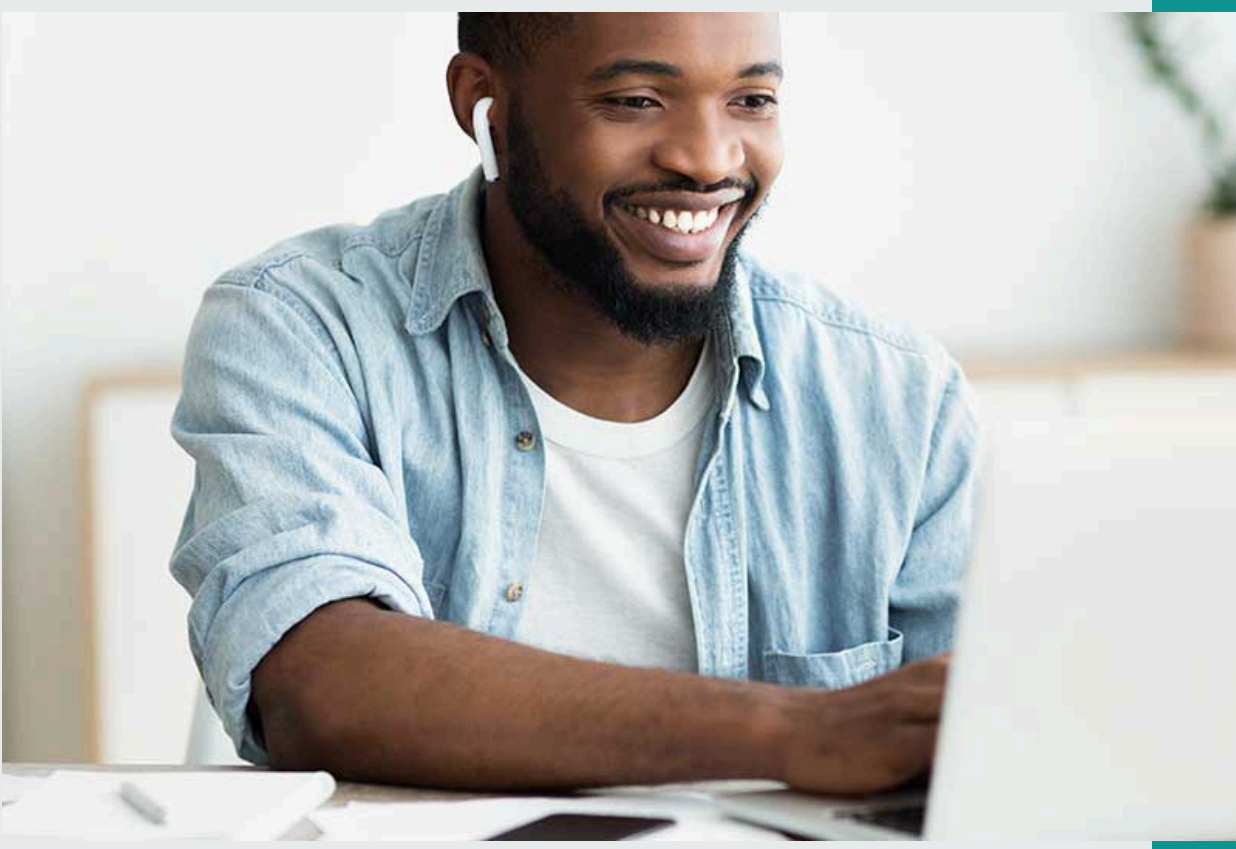

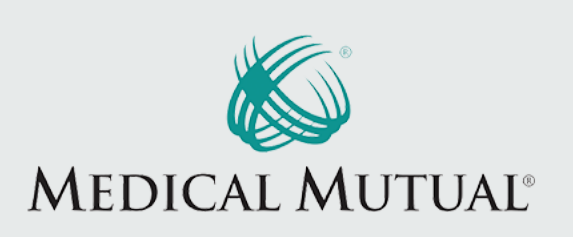